### **TUTORIAIS PMP**

### Módulo 4 - Colaboração e monitorização das aprendizagens

#### Criar e atribuir tarefas

No Português mais perto, tem oportunidade de criar momentos de avaliação interativos, criando tarefas para os seus alunos a partir de sequências de aprendizagem ou testes interativos, ambos com avaliação automática.

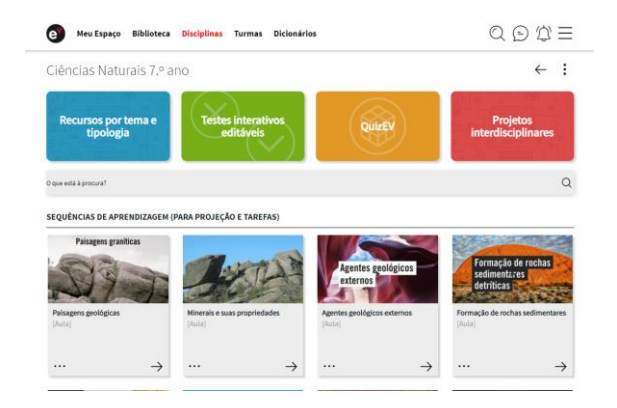

Vamos, por exemplo, enviar uma sequência de aprendizagem para os alunos.

Para criar uma tarefa, escolha o recurso que pretende partilhar, clique nos três pontinhos e selecione 'Partilhar como tarefa'.

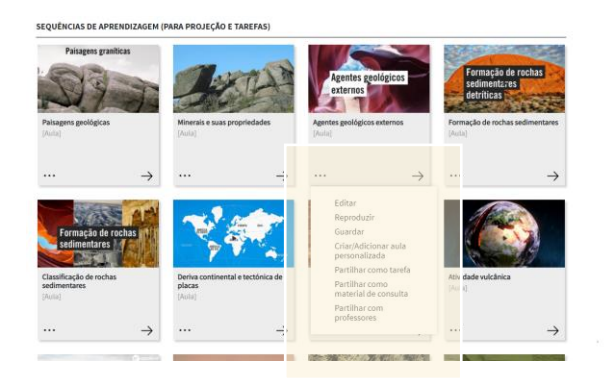

Comece por atribuir um título à tarefa e pode também adicionar uma instrução.

| Criação de Tarefa                                     | < |
|-------------------------------------------------------|---|
| 1 Descrição da tarefa ······3 Atribuição              |   |
|                                                       |   |
| DESCRIÇÃO                                             |   |
| Título                                                |   |
| Agentes geológicos externos                           |   |
| Instructions                                          |   |
| Estude as licões e prepare-se para os próximos testes |   |

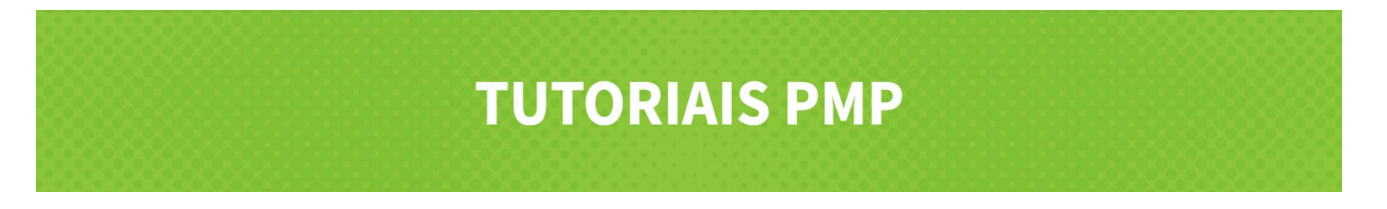

Se o recurso tiver avaliação automática, verá o símbolo (%) à frente do recurso. Se não tiver, verá um (-).

| RECURSOS                                                                                                    |                          |
|----------------------------------------------------------------------------------------------------|--------------------------|
| Pesquisar recurso Carregar recurso                                                                                      | Total de recursos: 7     |
| Os recursos com a indicação (%) registam resultados na tarefa; os recursos com a indicação (-) não registam resultados. |                          |
|                                                                                                    | Pré-visualizar sequência |
| Agentes geológicos externos                                                                                             | (-) ×                    |
| Tipos de transportes de sedimentos num curso de água                                                                    | (-) ×                    |
| Transporte de materiais ao longo de um curso de água                                                                    | (-) ×                    |
| Caracterizar o transporte e deposição num curso de água                                                                 | (%) ×                    |

No entanto, pode sempre optar pela Avaliação Manual da tarefa, ativando essa opção e definindo a escala de classificação a utilizar.

| struções                               | Disciplinas Turmas Dicionários   |
|----------------------------------------|----------------------------------|
| aracterísticas da tarefa:              | Escala de classificação: 🗙       |
| Permitir carregamento de ficheiros     | 0 - 5 valores     0 - 20 valores |
| 🔵 Avaliação manual (da tarefa) [0 - 5] | 0 - 100 valores                  |

Poderá pré-visualizar os recursos desta sequência, <u>clicando aqui</u>. Caso deseje excluir algum, clique na "cruz".

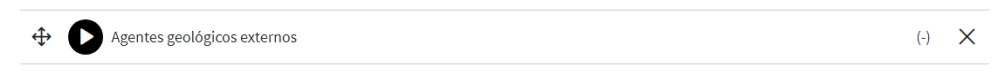

Adicionalmente, pode associar outros recursos à tarefa, pesquisando-os na base de recursos da Escola Virtual, ou carregando os seus, do seu computador ou da internet.

| RECURSOS                                       |                                                  |                          |
|------------------------------------------------|--------------------------------------------------|--------------------------|
| Pesquisar recurso                              | Carregar recurso                                 | Total de recursos: 7     |
| Os recursos com a indicação (%) registam resul | tados na tarefa; os recursos com a indicação (-) | não registam resultados. |

Caso a tarefa contenha um recurso teste, poderá também definir se pretende que as opções de escolha múltipla sejam baralhadas marcando esta opção.

## **TUTORIAIS PMP**

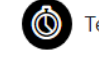

Teste de avaliação 01

Características do teste:

Baralhar opções de escolha multipla Tempo de execução: [00h45] De realçar que, caso o teste associado contenha uma ou mais questões de resposta aberta, este terá sempre de ser avaliado pelo professor.

Finalmente, selecione as turmas que deseja associar a esta tarefa e confirme, clicando no botão "Associar turmas".

Pode enviar a tarefa para "Todos" os alunos da turma, ou apenas para alunos específicos. Caso a turma tenha grupos formados, poderá ainda utilizar esta opção.

|                                                        |                                                                                                    | ATRIBUIÇÃO                                                                                                    |                                                                                                    |
|--------------------------------------------------------|----------------------------------------------------------------------------------------------------|----------------------------------------------------------------------------------------------------|----------------------------------------------------------------------------------------------------|
|                                                        |                                                                                                    | Associar/Remover Atribuição a grupos [Entrega individual]                                                                                                    | Total de Turmas: 1                                                                                                    |
| 6 da fa da turna                                       | ,                                                                                                    | 7.º Ano - Ciências Naturais 7.º ano (26/26 alunos associados)                                                                                                    | -                                                                                                    |
| Selecione as turmas que deseja associar a esta tarefa. |                                                                                                    | Data Entrega:         (****)           Data Entrega:         (****)                                                                                                    |                                                                                                    |
| 7.º Ano - Ciências Naturais 7.º ano                    |                                                                                                    | 🥑 Todos                                                                                                    |                                                                                                    |
| O 8.º EEV - Ciências Naturais 8.º ano                  |                                                                                                    | Adriana Santos                                                                                                    |                                                                                                    |
| CANCELAR ASSOCIAR TURMAS                               |                                                                                                    | Américo Dinís Camilo Ribeiro                                                                                                    |                                                                                                    |
|                                                        |                                                                                                    | 🤡 Ana Luísa Teixeira Pereira                                                                                                    |                                                                                                    |
|                                                        |                                                                                                    | 🥝 Carla Sofia Marques Pinto                                                                                                    |                                                                                                    |
|                                                        | Seleção de turmas<br>Selecione as turmas que deseja associar a esta tarefa.<br>7.º Ano - Ciências Naturais 7.º ano<br>8.º EEV - Ciências Naturais 8.º ano<br>CANCELAR | Seleção de turmas     X       Selecione as turmas que deseja associar a esta tarefa.     •       •     7.º Ano - Clências Naturais 7.º ano       •     8.º EEV - Clências Naturais 8.º ano       CANCELAR     ASSOCIAR TURMAS | Seleção de turmas X   Seleção de turmas X   Seleção de turmas que deseja associar a esta tarefa. 7.º Ano - Ciências Naturais 7.º ano   7.º Ano - Ciências Naturais 7.º ano Este Terrega:   0.º A:EEV - Ciências Naturais 8.º ano 2.º Todos   2.º Ancérco Dinis Camilo Ribeiro 2.º Antérico Dinis Camilo Ribeiro   2.º Antérico Dinis Camilo Ribeiro 2.º Antérico Dinis Camilo Ribeiro   2.º Carla Sofia Marques Pinto |

Para cada turma, defina a data e hora para início e conclusão da tarefa.

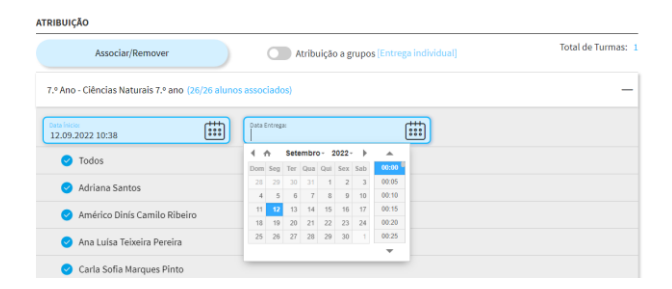

Para terminar, clique em "Concluir". A sua tarefa foi criada e estará disponível para os alunos na data indicada por si.

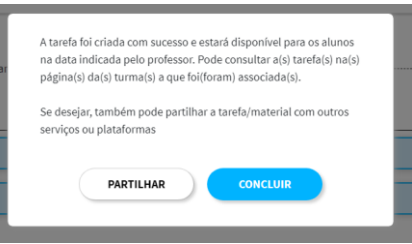

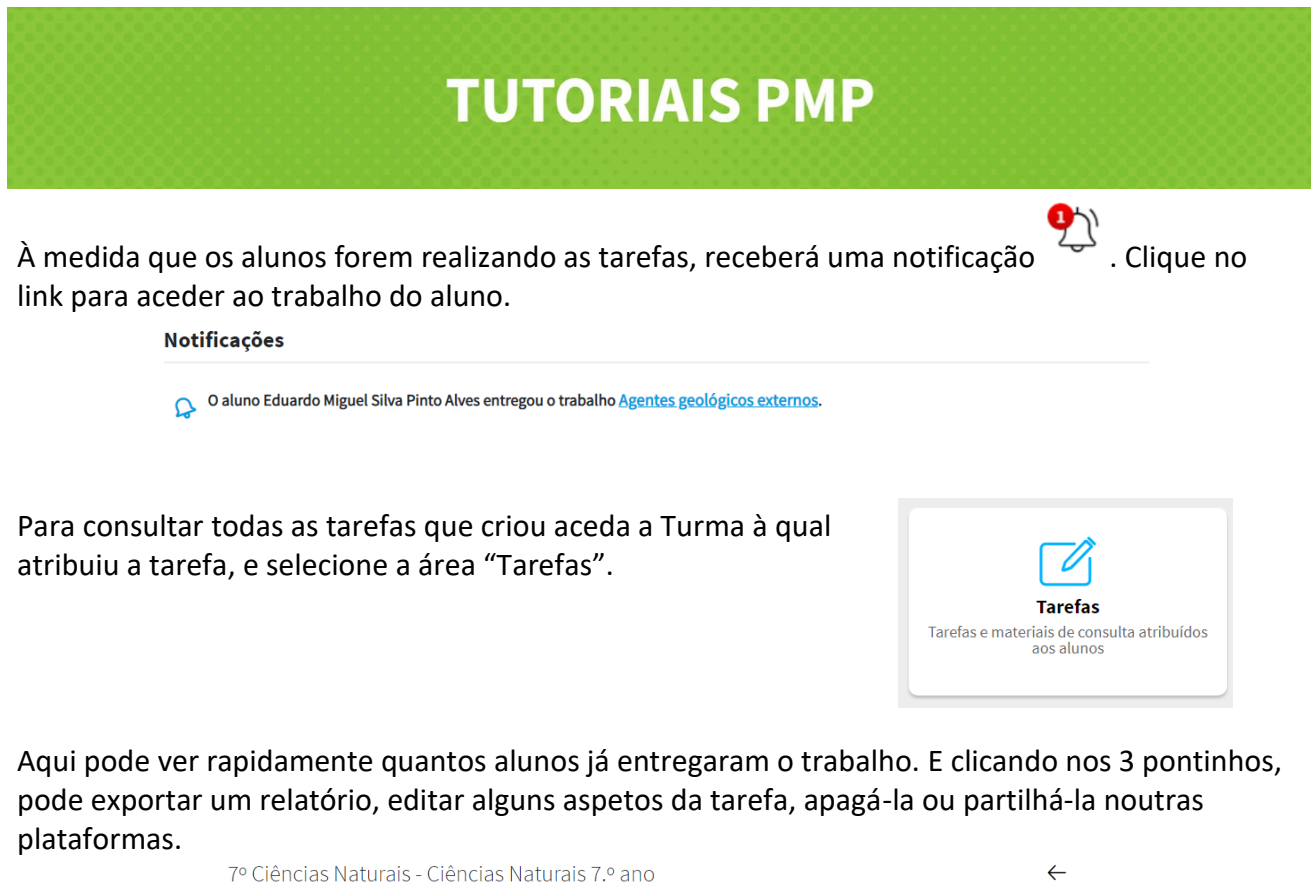

| r° Ciencias Naturais - Ciencias Naturais 7.º ano |   | $\overline{}$                |
|--------------------------------------------------|---|------------------------------|
|                                                  |   | Exportar Relatórios          |
| TAREFAS MATERIAIS DE CONSULTA                    |   |                              |
| O que está à procura?                            | Q | Nova tarefa                  |
| 12.09.2022 13:50 - Agentes geológicos externos   |   | Entregues: 6/24 •••          |
|                                                  |   | Editar tarefa                |
|                                                  |   | Exportar relatório           |
|                                                  |   | Reatribuir tarefa aos alunos |
|                                                  |   | Apagar tarefa                |
|                                                  |   | Partilhar tarefa             |
|                                                  |   |                              |

Se optar por exportar um relatório, receberá uma notificação para fazer o download de um ficheiro Excel com o sumário da turma e informação individual por aluno. Para qualquer tarefa consegue visualizar graficamente os resultados obtidos pela turma.

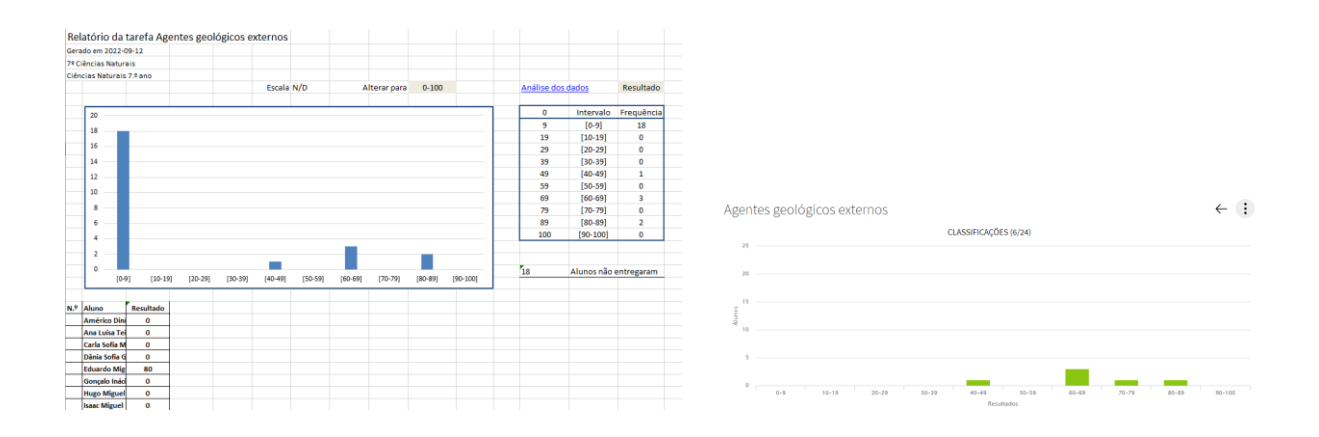

# **TUTORIAIS PMP**

Tem também acesso à informação individual de cada aluno, assim como ao resultado obtido e às respostas dadas em cada exercício.

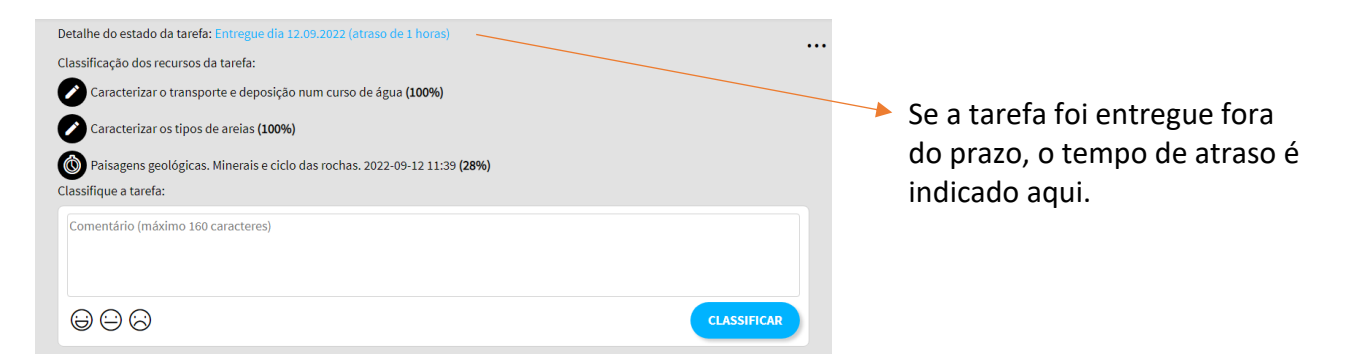

Caso o aluno não tenha entregado a tarefa, surge o texto "Não entregue".

| Vitor Hugo Remelgado            | Não entregue          | ර           |
|---------------------------------|-----------------------|-------------|
| Detalhe do estado da tarefa: Na | o entregue            | •••         |
| Classifique a tarefa do aluno:  |                       |             |
| Comentário para o aluno (m      | áximo 160 caracteres) |             |
| $\Theta \Theta \Theta$          |                       | CLASSIFICAR |

Pode ainda classificar a tarefa, escrevendo um comentário para o aluno.

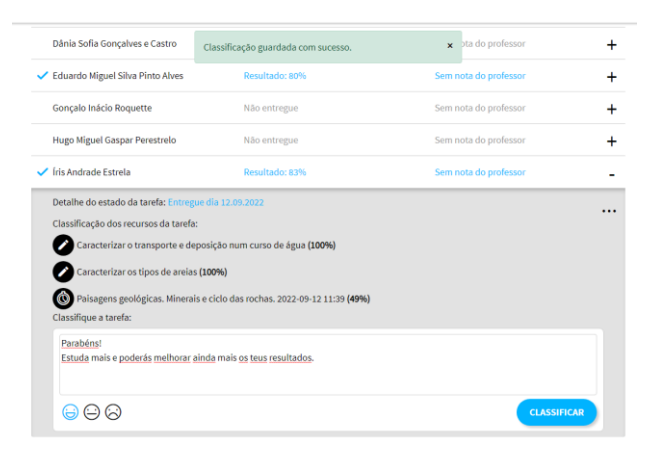

Conte com as ferramentas do Português mais perto para uma avaliação imediata e efetiva dos conhecimentos dos seus alunos!